## 如何在內容加上圖片?

Step1. 進入任一編輯 內容編輯器都為相同 建議可以點選全螢幕模式 較方便操作

| ☆ 歡迎頁面              | PC救星常用功能 編輯新訊 商品設定 商品-新增商品 ×                    | ¥ |
|---------------------|-------------------------------------------------|---|
| 新增資料                |                                                 |   |
| 上架日期                | 2014-09-04                                      | * |
| 下架日期                | 2024-09-04                                      |   |
| 圖片                  |                                                 |   |
| 內容<br>備註<br>Nothing | B / U ARI E E F E F E F E F E F E F E F E F E F |   |
|                     | で範認していた。                                        | 8 |

## 先設定我們要新增商品 並在說明處加上圖片

Step.1 第一步我們必須將需要圖片檔上傳到後台

進入後台<mark>其他功能</mark>→檔案管理→選擇要使用的類別 我們為新增商品內容圖片 則選擇商品區

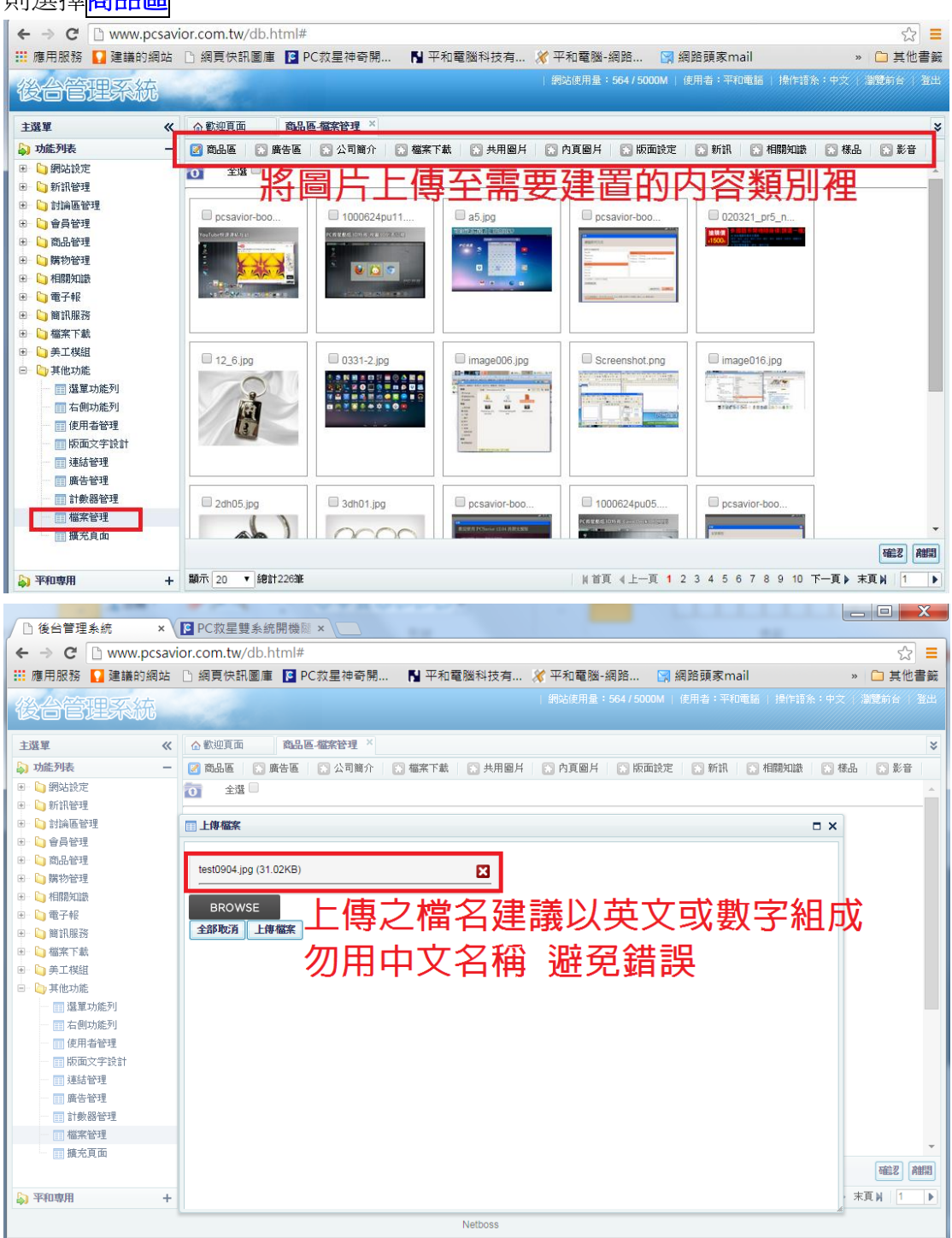

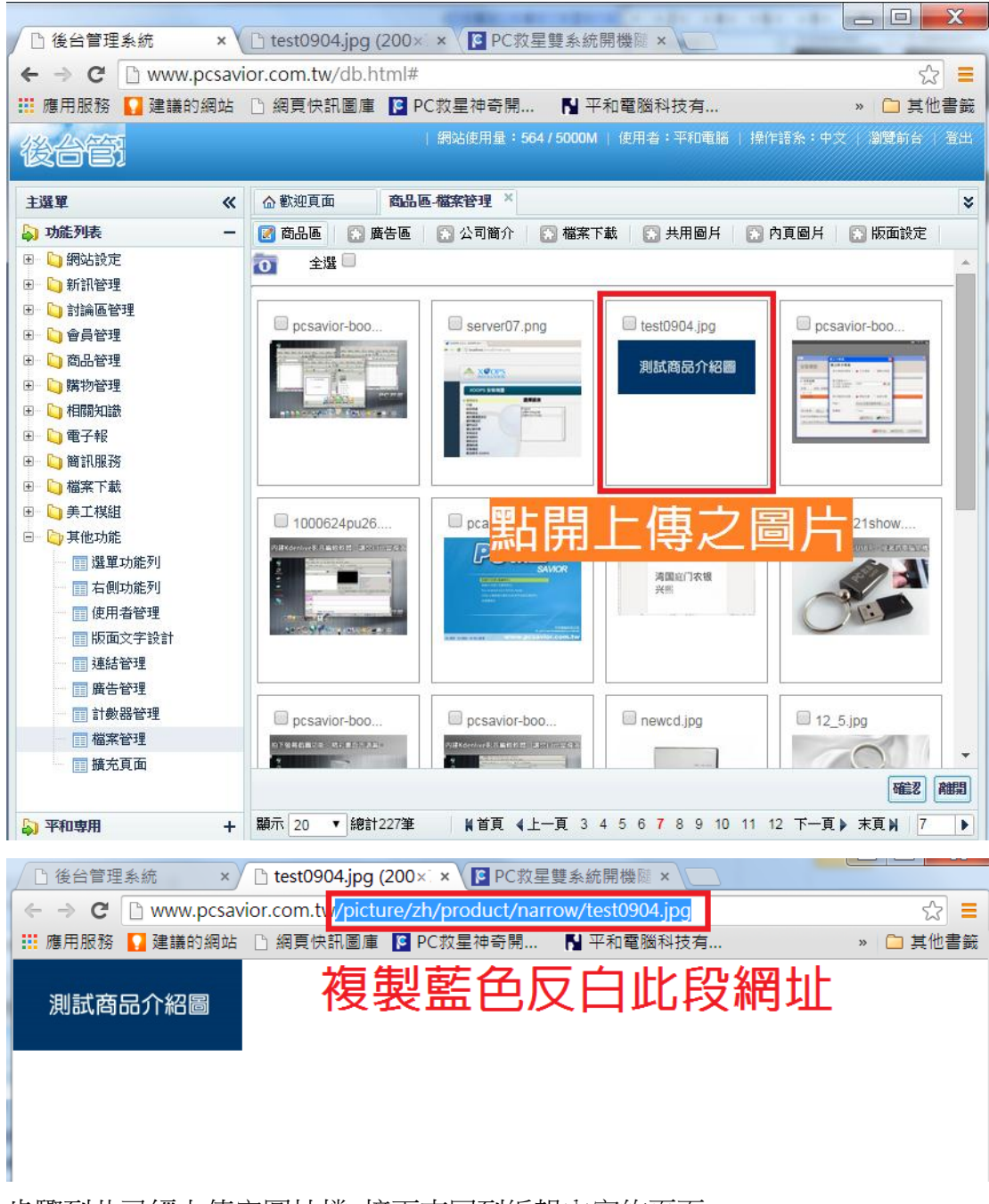

步驟到此已經上傳完圖片檔 接下來回到編輯內容的頁面

| B Ⅰ U 484 巨 壹 壹 壹 壹 字體 ▼ 字體大小 ▼                     |  |  |
|-----------------------------------------------------|--|--|
| 🗙 🖻 🕲 🛅 🛍   品 🍇   田 田   寧 華 💴 🤍 🔍 💌 🚿 🕹 💆 🌌 🍠 🎯 🛲   |  |  |
|                                                     |  |  |
| │¤ҹҹҹҹѧѧѧѧҩ҄ӏҹѡѿѧѧѧҩ҄ӏҹӿш <mark>ҧ⊥ӉツӀш</mark> ҅Ѵҵ   |  |  |
|                                                     |  |  |
| 插入编辑图片                                              |  |  |
|                                                     |  |  |
|                                                     |  |  |
| ■月位址 /picture/zh/product/narrow/test0904.jpg        |  |  |
| □ □ □ □ □ □ □ □ □ □ □ □ □ □ □ □ □ □ □               |  |  |
|                                                     |  |  |
|                                                     |  |  |
|                                                     |  |  |
| 測試問品介紹圖                                             |  |  |
|                                                     |  |  |
|                                                     |  |  |
|                                                     |  |  |
|                                                     |  |  |
|                                                     |  |  |
| <b>通入</b>                                           |  |  |
|                                                     |  |  |
|                                                     |  |  |
| x · · · · · · · · · · · · · · · · · · ·             |  |  |
| □ 🗄 🖫 🖞   41   435 ABC AAC AA 🖀   ¶ 🗃 🖬 🗃 🖂   M 🕫 🔲 |  |  |
|                                                     |  |  |
| 插入/编辑图片 ×                                           |  |  |
| 一般》外觀進階                                             |  |  |
| ▶ ● ● ● ● ● ● ● ● ● ● ● ● ● ● ● ● ● ● ●             |  |  |
| 對齊方式未設置                                             |  |  |
| 尺寸 200 × 79 P× Lorem ipsum,                         |  |  |
| ☑ 強制等比例 Consectetuer                                |  |  |
|                                                     |  |  |
| ■ IIIIIIIIIIIIIIIIIIIIIIIIIIIIIIIIIIII              |  |  |
|                                                     |  |  |
|                                                     |  |  |
| 可在此設定                                               |  |  |
| 凹江此权化                                               |  |  |
| 建議勾選出期等比例                                           |  |  |
|                                                     |  |  |
| 日本の時間には「日本の時間」                                      |  |  |
|                                                     |  |  |

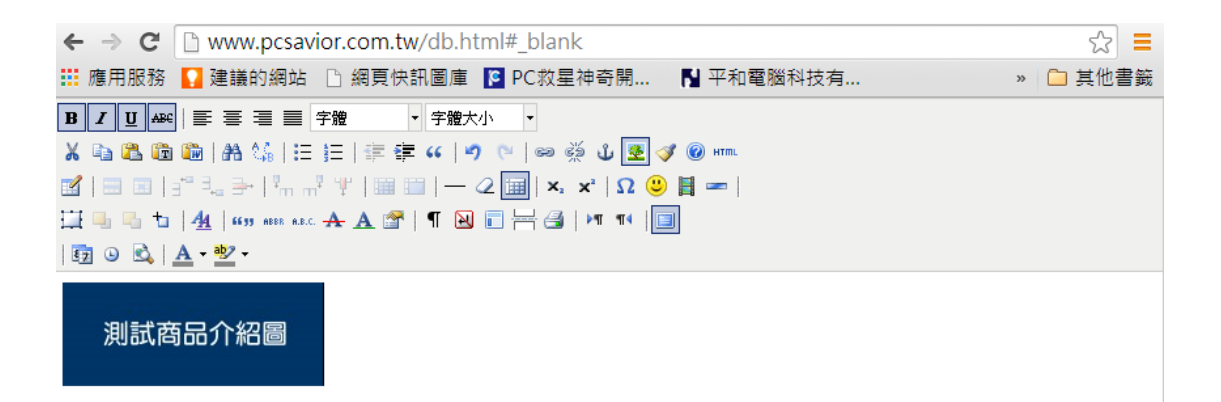

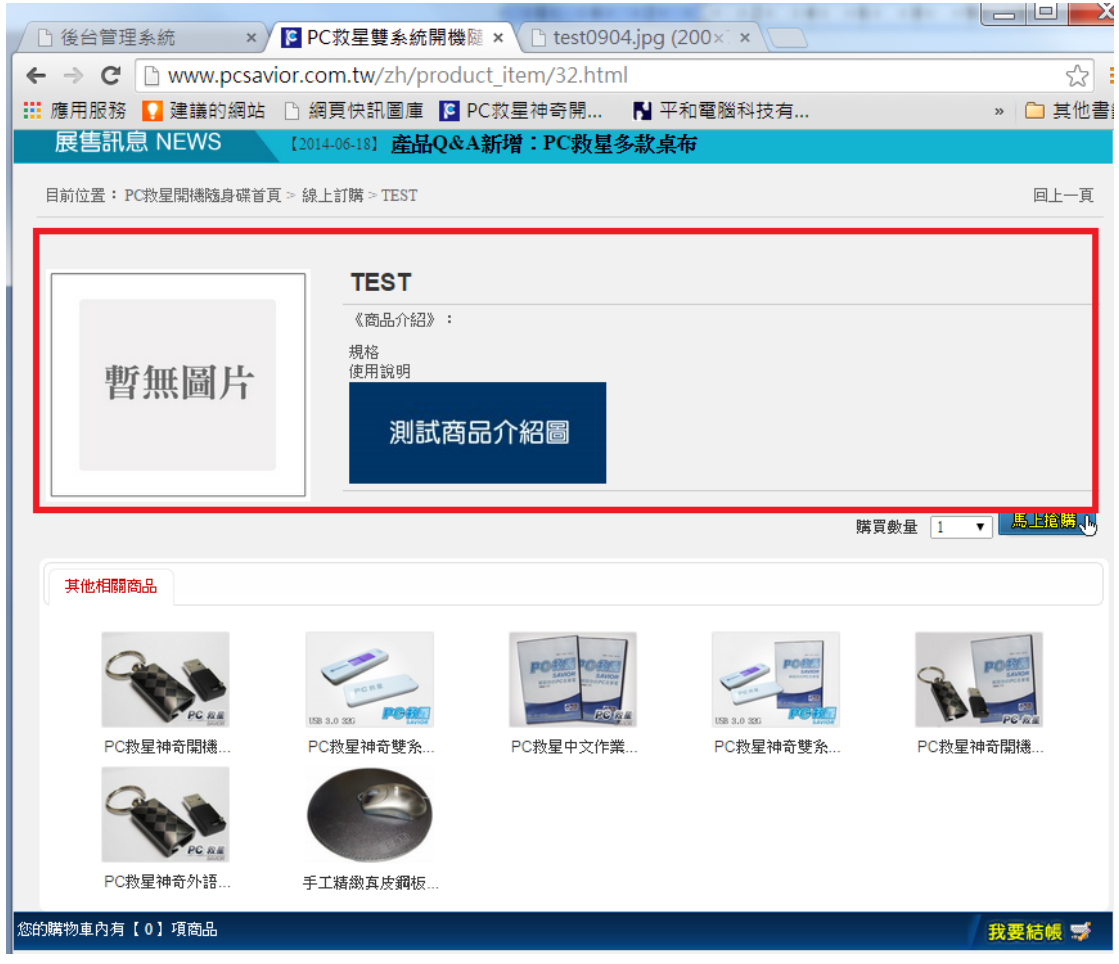

步驟到此已建立好內容圖片

## 如何製作點圖可以放大or點圖可以連結的功能?

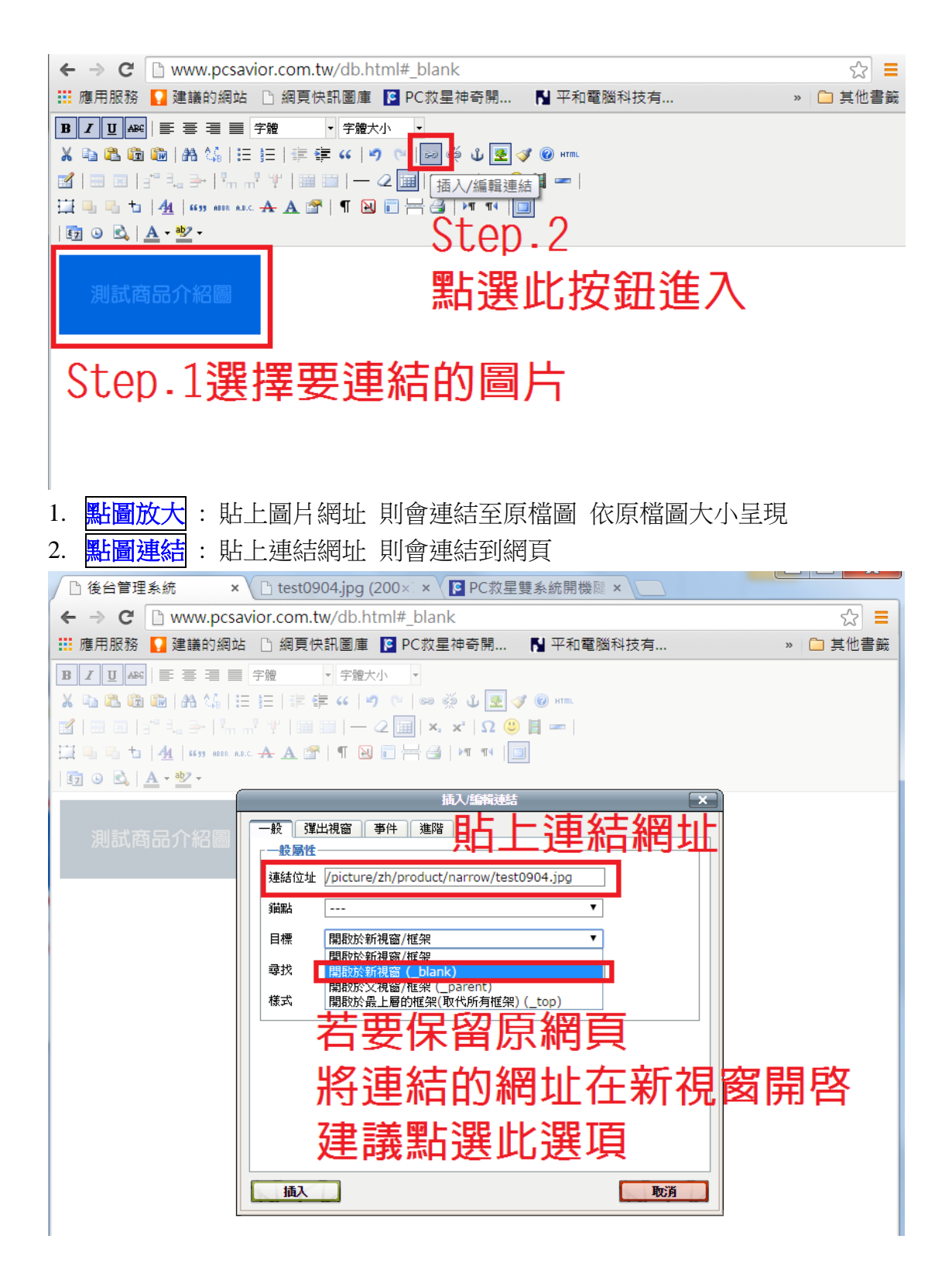

建置完成後可至前台測試是否建置正確!!